# **Bottom Navigation**

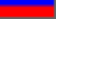

- Description
- Menu Options
  - ° Add
    - DeleteReorder

This is where one can choose which pages he or she wants to appear on the website's bottom menu.

Go to Content > Navigation > Bottom Navigation in the admin area.

| S Pricing     | 働 ) <u>Content</u> ) Navigation                        |
|---------------|--------------------------------------------------------|
| T             | Pages Navigation News Blog Banners                     |
| Promotion     |                                                        |
| P. Curture    | Navigation English (English) ~                         |
| Contents      | Top Sidebar Bottom                                     |
| E Catalog     |                                                        |
|               | Used in menu 💿 Page list 🛛                             |
| 🐸 Users       | Products reviews     Payment is completed successfully |
| Confirmation  | Save                                                   |
| Conliguration |                                                        |
| Reports       |                                                        |
|               |                                                        |

### Description

Here you can customize your site's bottom navigation menu.

It allows you to choose pages to be displayed in the menu as well as to set the order the pages appear in.

## Menu Options

All actions are performed within the following area:

| Used in menu 📀 |   | Page list 🕢                       |
|----------------|---|-----------------------------------|
| + Webblogs     | × | Payment is completed successfully |
| Save           |   |                                   |
|                |   |                                   |

#### Add

To add a page to the menu you should click on the down arrow next to the page names in the right-hand column.

| 备→ <u>Content</u> → Navigation                                   |  |
|------------------------------------------------------------------|--|
| Pages Navigation News Blog Banners                               |  |
| Navigation<br>Top Sidebar Bottom                                 |  |
|                                                                  |  |
| Used in menu  Page list  Payment is completed successfully  Save |  |

Then you will see a list of pages. Click on the desired page.

| Pages Navigation News Blog B | anners                              |
|------------------------------|-------------------------------------|
| Navigation                   |                                     |
| Top Sidebar Bottom           |                                     |
|                              |                                     |
| Used in menu 📀               | Page list 😡                         |
| + Products reviews ×         | Payment is completed successfully * |
| Reve                         | ۱ ۹                                 |
| Save                         |                                     |
|                              | The errors in the navment process   |
|                              | The errors in the payment process   |
|                              | Delivery                            |
|                              | Calculator                          |
|                              | News                                |
|                              | Webblogs                            |
|                              | \$                                  |

Click the Add button (the plus sign) to add the selected page to the menu.

| ☆ Content → Navigation           |                     |
|----------------------------------|---------------------|
| Pages Navigation News Blog B     | anners              |
| Navigation<br>Top Sidebar Bottom |                     |
| Used in menu 🕜                   | Page list  Webblogs |
| Save                             |                     |

The added item will appear at the end of the list and be highlighted in green.

| Pages Navigation News Blog E     | Banners                           |
|----------------------------------|-----------------------------------|
| Navigation<br>Top Sidebar Bottom |                                   |
|                                  |                                   |
| Used in menu 😡                   | Page list 😡                       |
| + Products reviews *             | Payment is completed successfully |
| + Webblogs                       |                                   |
|                                  |                                   |
| Save                             |                                   |
|                                  |                                   |

Once you've added a page you need to click the "Save" button.

| Content > Navigation         |                                   |
|------------------------------|-----------------------------------|
|                              |                                   |
| Pages Navigation News Blog B | anners                            |
| Navigation                   |                                   |
| Top Sidebar Bottom           |                                   |
|                              |                                   |
| Used in menu 😡               | Page list 😡                       |
| + Products reviews           | Payment is completed successfully |
| + Webblogs                   |                                   |
| Save                         |                                   |
|                              |                                   |

Upon saving the added page changes to grey in the admin area whereas the new item appears on the website.

| All vendors                                              |   |
|----------------------------------------------------------|---|
| © 2011–2014<br>Powered by © Opentao platform opentao.net | * |
|                                                          |   |

#### Delete

() A page isn't deleted permanently. It won't be shown in the menu bar and can be recovered anytime.

To delete a page from the menu you need to select it from the list on the left.

| 🕂 Webblogs         | × | Payment is completed successfully |
|--------------------|---|-----------------------------------|
| + Calculator       | × |                                   |
| + Delivery         | × |                                   |
| + Products reviews | × |                                   |
| + News             | × |                                   |
|                    |   |                                   |

Click on the Close button (the X) on the right of the page name.

| Used in menu 🕜     |   | Page list 😡                       |
|--------------------|---|-----------------------------------|
| + Webblogs         | × | Payment is completed successfully |
| Calculator         | × |                                   |
| + Delivery         | × |                                   |
| + Products reviews | × |                                   |
| + News             | × |                                   |
| Save               |   |                                   |
|                    |   |                                   |

After the page has been deleted from the menu you should click the "Save" button to implement the new settings on the website.

٦

| Payment is completed successfully |
|-----------------------------------|
|                                   |
|                                   |
|                                   |
|                                   |
|                                   |

#### Reorder

Г

To arrange pages to your liking you should move them around.

Select the page you need to move.

| - Wobblogs         | ~ | Description of the second studies of the |
|--------------------|---|------------------------------------------|
| + webbiogs         | ^ | Payment is completed successfully        |
| Calculator         | × |                                          |
| + Delivery         | × |                                          |
| + Products reviews | × |                                          |
| + News             | × |                                          |
|                    |   |                                          |

Click the Move icon (the four-headed arrow) on the left-hand side.

| Used in menu 🕜     |   | Page list 🕼                       |
|--------------------|---|-----------------------------------|
| + Webblogs         | × | Payment is completed successfully |
| + Calculator       | × |                                   |
| + Delivery         | × |                                   |
| + Products reviews | × |                                   |
| + News             | × |                                   |
|                    |   |                                   |
| Save               |   |                                   |

Without releasing the mouse button drag the page to a new position (An empty dashed-line box shows where your page will be placed.)

| Used in menu 🕜     | Page list 🕢                       |  |
|--------------------|-----------------------------------|--|
| + Webblogs         | Payment is completed successfully |  |
| + Calculator       | ×                                 |  |
| + Delivery         | ×                                 |  |
|                    |                                   |  |
| + Products reviews | ×                                 |  |
| Save               |                                   |  |

When you release the button the page will take a required position.

| + Webblogs       | × | Payment is completed successfully |
|------------------|---|-----------------------------------|
| + Calculator     | × |                                   |
| + Delivery       | × |                                   |
| + News           | × |                                   |
| Products reviews | × |                                   |

To save a new arrangement of pages click the "Save" button.

| + Webblogs         | × | Payment is completed successfully |
|--------------------|---|-----------------------------------|
| Calculator         | × |                                   |
| Delivery           | × |                                   |
| + News             | × |                                   |
| + Products reviews | × |                                   |

You will see a new position of the page on the website's top menu.